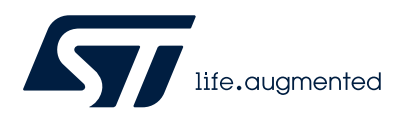

## UM3055

User manual

## STSW-ONE graphical user interface

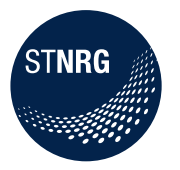

## Introduction

This user manual describes the operation of the ST-ONE<sup>®</sup> Graphical User Interface, optionally associated with STEVAL-PCC020V2.1, the USB to UART interface board.

The STEVAL-PCC020V2.1 is an interface board used to connect a Windows<sup>®</sup> based PC with digital power supply controllers such as ST-ONE, STNRG012, or STNRG011. The layout and the behavior of the interface board are described in the ST-ONE datasheet.

The GUI allows to update the ST-ONE embedded firmware, calculate the main board's components, monitor in real time the status of the digital controller, and tune specific parameters according to customer needs.

## **GUI features**

- Running on Windows XP (.NET 4.0 framework needed), Windows 7, 8, and 10
- Board components setup
- Real time monitor of the digital controller status
- Connection to ST-ONE using either direct standard COM port or through STEVAL-PCC020V2 board.

### Figure 1. ST-ONE GUI main form

| 💯 Digital Supplies - ST-ON | IE GUI - V1.1 |                       |                         |                                     | □ ×            |
|----------------------------|---------------|-----------------------|-------------------------|-------------------------------------|----------------|
| ۲۵۲۲ COM4                  | · 🔓 /         | **                    | $\bigcirc$              | 5                                   | Life.augmented |
| Platform Actions           |               | Interfac              | e management            |                                     |                |
| AskREADY Reset             | Get Version   | VCC                   | lisabled                | Select UART speed 115200            |                |
| Rz Show Uart Trad          | ces           | <b>1.61</b><br>✓ Fore | e Boot-ROM State        |                                     |                |
| Traces                     |               |                       |                         |                                     |                |
|                            | Command       |                       |                         | V Hex Send                          | Clr            |
| Bridge <->                 | 15-53-44-26   | generic               | Reading 4 bytes at 0x00 | 0000024                             | •              |
| Target <- PC               | 15:53:44:26   | Targe                 | 55 0D 80 04 24 00 00    | 0 00 15 11 21 20 FE E4              | ^              |
| T Tomat a DC               | 15:53:44:27   | generic               | Asking FLASH Tag versi  | ion                                 |                |
| ✓ Target->PC               | 15:53:44:27   | generic               | Reading 4 bytes at 0x00 | 0010024                             |                |
| ST-ONE logs                | 15:53:44:28   | Targe                 | 55 0D 80 04 24 00 0     | 1 00 23 08 22 20 FE DD              |                |
| Hexview                    | ٢             |                       |                         |                                     | >              |
| COM4 (STM32 i/f) 921600bp  | os Com        | munication (          | OK BootVersion          | : 2021-11-15 AppVersion: 2022-08-23 |                |

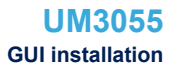

## 1 GUI installation

The ST-ONE GUI installation is performed by a dedicated installer. The installer does <u>not</u> remove previous versions of the GUI: if an equivalent version is already installed on the PC, it is removed when the installer is launched, and a new installation is required.

Double-click on setup.exe to launch the installer. When the form below appears, select Next to continue.

Figure 2. ST-ONE installer – welcome page

|                                                                                                    | -One Got Setup wizar                                                                                          | u                                              |                            | 6                              |           |
|----------------------------------------------------------------------------------------------------|----------------------------------------------------------------------------------------------------|------------------------------------------------|----------------------------|--------------------------------|-----------|
| The installer will guide you<br>computer.                                                                       | u through the steps required to i                                                                             | nstall ST-On                                   | e GUI                      | on you                         | r         |
|                                                                                                    |                                                                                                    |                                                |                            |                                |           |
| WARNING: This compute<br>reaties. Unauthorized dup                                                              | r program is protected by copyr<br>plication or distribution of this pro                                      | ight law and<br>gram, or any                   | intern<br>/ porti          | ational<br>on of it,<br>imum e | may       |
| WARNING: This compute<br>reaties. Unauthorized dup<br>result in severe civil or crin<br>possible under the law. | r program is protected by copyr<br>plication or distribution of this pro<br>minal penalties, and will be pros | ight law and<br>ogram, or any<br>ecuted to the | intern<br>/ porti<br>e max | ational<br>on of it,<br>imum e | ma<br>xte |

In order to move on with the installation, the license agreement has to be accepted.

### Figure 3. ST-ONE installer – license agreement

| 🛃 ST-One GUI                                                                                                    |                                                                                                    |                                                                                                    | _                                                          |                                                                   | ×                                              |
|----------------------------------------------------------------------------------------------------|----------------------------------------------------------------------------------------------------|----------------------------------------------------------------------------------------------------|------------------------------------------------------------|-------------------------------------------------------------------|------------------------------------------------|
| License Agreement                                                                                                    |                                                                                                    |                                                                                                    |                                                            |                                                                   |                                                |
| Please take a moment to read the licens<br>click "I Agree", then "Next". Otherwise o                                                                                                    | se agreement i<br>slick "Cancel".                                                                         | now. If you acc                                                                                         | ept the                                                    | e terms be                                                        | əlow,                                          |
| LIMITED LICENSE AGREEM<br>IMPORTANT-READ CAREFU<br>(LLA) is made between you (<br>legal entity, who will be re<br>"Licensee") and STMicroelec<br>incorporated under the laws of<br>of this LLA through its Swiss b | ENT FOR S<br>JLLY: This J<br>either an in<br>ferred to in<br>tronics Inter<br>the Netherl<br>ranch 39, Cl | T MATERIA<br>Limited Lice<br>dividual person<br>this LLA<br>mational N<br>ands acting to<br>memin du Ch | ALS<br>nse A<br>son or<br>as '<br>V, a<br>for the<br>amp o | greemen<br>r a sing<br>'You" (<br>compar<br>e purpos<br>les Fille | ↑<br>nt<br>le<br>or<br>ny<br>se<br>se<br>ss, ↓ |
| ◯ I Do Not Agree ④                                                                                                    | l Agree                                                                                                   |                                                                                                    |                                                            |                                                                   |                                                |
|                                                                                                    | < Back                                                                                                    | Next >                                                                                                  |                                                            | Cance                                                             | ۶l                                             |

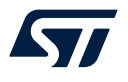

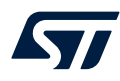

It is recommended to install the ST-ONEGUI inside a dedicated *STMicroelectronics* folder on disk *C*:, as shown below. In case the user do not own the administration rights, it is recommended to install the ST-ONE GUI in a folder where administration rights are not requested

| 📸 ST-One GUI                                                                               | _        |               |
|--------------------------------------------------------------------------------------------|----------|---------------|
| Select Installation Folder                                                                 |          |               |
| The installer will install ST-One GUI to the following folder.                             |          |               |
| To install in this folder, click "Next". To install to a different folder, en<br>"Browse". | ter it b | elow or click |
| Folder:                                                                                    |          |               |
| C:\Program Files (x86)\STMicroelectronics\ST-One GUI\                                      |          | Browse        |
|                                                                                            |          | Disk Cost     |
| Install ST-One GUI for yourself, or for anyone who uses this comput                        | er:      |               |
| ⊖ Everyone                                                                                 |          |               |
| ● Just me                                                                                  |          |               |
| <back next=""></back>                                                                      |          | Cancel        |

### Figure 4. ST-ONE installer – path selection

Once the installation is concluded, the tool can be launched.

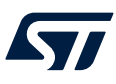

## 2 GUI introduction

## 2.1 GUI features

The ST-ONE GUI is a tool developed to help a developer to set up and monitor the behavior of the ST-ONE. At a glance, it allows to:

- Program flash memory
- Calculate main board components
- Read event history data (for example, fault history).

## 2.2 GUI startup screen

The main form is shown in Figure 5.

The GUI is subdivided in 3 areas:

- Tool bar: it allows to select the desired actions to be performed on ST-ONE
- VCC control & basic actions: it contains UART controls
- Traces and status: Internal debug traces and status bar showing the current status of ST-ONE.

### Figure 5. ST-ONE GUI startup screen

| 5                 |                  |
|-------------------|------------------|
| _,                |                  |
| RT speed 115200 V |                  |
|                   |                  |
| Hex Send          | Cir              |
|                   |                  |
|                   | ^                |
| 21 20 FE E4       |                  |
|                   |                  |
|                   |                  |
| 22 20 FE DD       |                  |
|                   | >                |
| 3 08              | 3 08 22 20 FE DD |

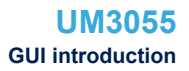

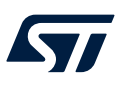

## 2.3 Connection management

The communication between the PC and ST-ONE, through PCC020V2, can be implemented with two different configurations. Connect cable A between the PC and PCC020V2, cable B between PCC020V2 and ST-ONE:

Figure 6. Configuration 1

CC connection:

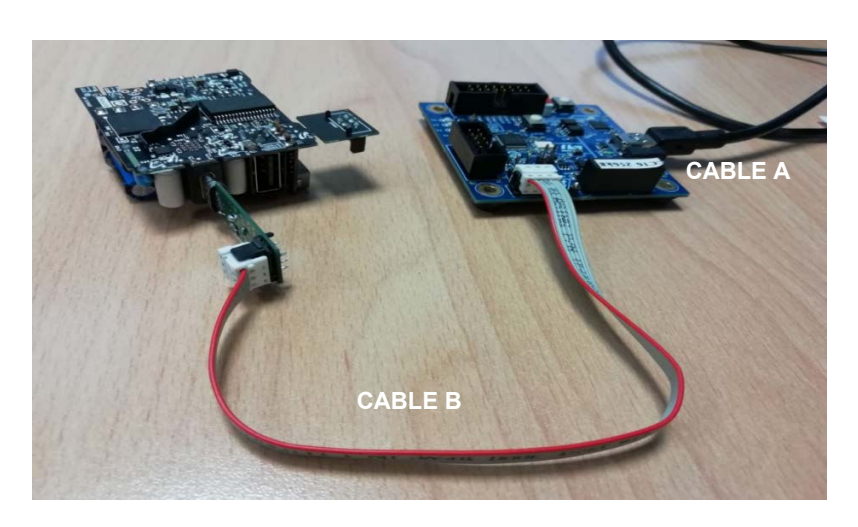

Figure 7. Configuration 2

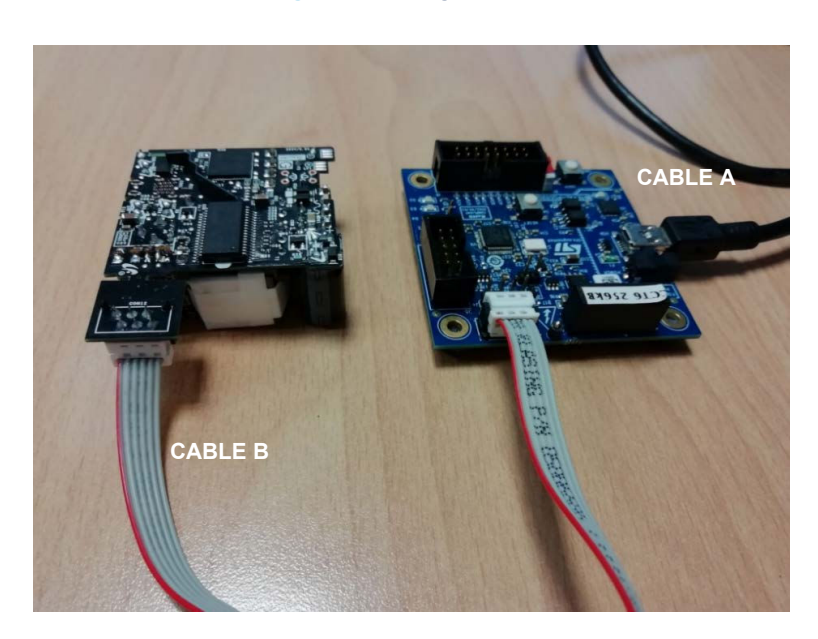

**Caution:** AC voltage must always be disconnected during VCC generation, otherwise there would be a conflict between VCC generated by the interface board and the ST-ONE converter output.

#### GPIO connection:

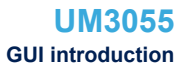

The procedures below are recommended:

- For flash programming:
  - Disconnect AC source.
  - Connect the interface board and launch the GUI by pressing VCC button. The VCC button changes to VCC Enabled.

Interface management

VCC Enabled

- Perform operations.
- Disconnect VCC on the GUI by pressing VCC button. The VCC button changes to VCC Disabled.
   Interface management

VCC disabled

Connect AC source.

### 2.4 Establishing the communication link, boot modes

Before being able to perform any operation, the user must ensure a correct communication channel with the ST-ONE device.

First of all, the ST-ONE device must be supplied.

- If a direct UART connection is used, the ST-ONE chip must be powered externally.
- If the STEVAL-PCC020 is used, this is straight forward, the user has to just click on the VCC Enable button.

If the communication is successfully established:

The ST-ONE boot ROM sends a READY message

The status bar displays *Communication OK* and the boot and application versions are displayed in the task bar too.

#### Figure 8. Successful communication with ST-ONE

| Warning                   | 15:51:51:07<br>< | generic     | Reading 4 t | pytes at 0x00010024     |                        | > | • |  |
|---------------------------|------------------|-------------|-------------|-------------------------|------------------------|---|---|--|
| COM4 (STM32 i/f) 921600bp | s Co             | ommunicatio | n OK        | BootVersion: 2021-11-15 | AppVersion: 2021-08-30 |   |   |  |

Note:

• The GUI forbids to Enable VCC if VCC is already detected (supply running).

| Platform Actions           | Interface management |
|----------------------------|----------------------|
| AskREADY Reset Get Version | VCC forbidden        |
|                            | 5.15V                |
| Rx Show Uart Traces        | Force BootRom boot   |

 When VCC is engaged, if it goes down below a given threshold or above the OVP threshold, VCC is automatically disengaged to protect the interface board.

#### Boot modes:

At startup, the internal boot ROM checks the status of the Rx line.

If it has asserted to ground, the MCU does not start the application. This mode is called the "**rescue**" **mode** and it is used to update the application firmware

#### Figure 9. VCC generation forbidden

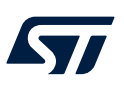

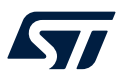

• Otherwise, if there is a valid application firmware image stored in flash, the MCU branches to the application, which is the **normal mode** of operation.

Note:

- If the STEVAL-PCC020 interface board is not used, the user must apply the following sequence:
- VCC off, tied UART\_RX line to ground in order to select rescue mode.
- Apply VCC
- Release UART\_RX line
- Press AskReady button to check if the link has been successfully established.

If the STEVAL-PCC020 board is attached, boot mode can be selected (rescue mode or normal mode).

| Сом4                                       | - 12          | × ×.     | Ø                    |                          |     |             |
|--------------------------------------------|---------------|----------|----------------------|--------------------------|-----|-------------|
| atform Actions                             | /             | Interfac | ce management        |                          | -,, | lite, augmi |
| skREADY Rese                               | t Get Version | VCC      | Enabled              | Select UART speed 115200 |     |             |
|                                            |               | 1.60     | W                    | 110200                   |     |             |
| P+                                         |               | 4.00     | v                    |                          |     |             |
| Show Uart                                  | Traces        | ✓ For    | ce Boot-ROM State    |                          |     |             |
| aces                                       |               |          |                      |                          |     |             |
| Ganaria                                    | Command       |          |                      | V Hex Send               | Cir |             |
|                                            |               |          |                      |                          |     |             |
| Bridge <->                                 | 15:53:44:26   | generic  | Reading 4 bytes at 0 | x00000024                |     | ^           |
| Target<-PC                                 | 15:53:44:26   | Targe    | 55 0D 80 04 24 00    | 00 00 15 11 21 20 FE E4  |     |             |
|                                            | 15:53:44:27   | generic  | Asking FLASH Tag v   | ersion                   |     |             |
| Tarrat > PC                                | 15:53:44:27   | generic  | Reading 4 bytes at 0 | x00010024                |     |             |
| ✓ Target->PC                               |               | Targe    | 55 0D 80 04 24 00    | 01 00 23 08 22 20 FE DD  |     |             |
| ✓ Target->PC ✓ ST-ONE logs                 | 15:53:44:28   |          |                      |                          |     | ~           |
| ☑ Target->PC<br>☑ ST-ONE logs<br>☑ Hexview | 15:53:44:28   |          |                      |                          |     |             |

Note that in this case, the application firmware detected that the ST-ONE chip is powered from the secondary side (so by the STEVAL-PCC020 interface in our case).

At startup, **the GUI automatically detects the COM port to be used** (the GUI selects the CP2102 based VCP). In case of multiple CP2102, the user has to manually select the right COM port through the COM port menu.

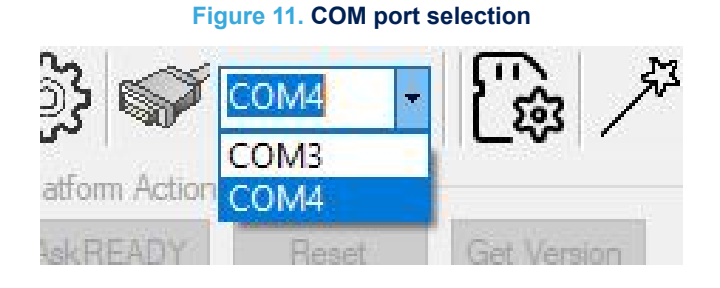

It is possible to open/close the COM port using the dedicated icon:

Figure 12. COM port open and close

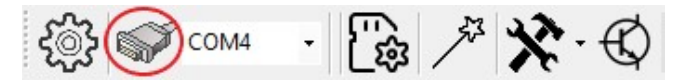

Figure 10. Rescue mode boot: the MCU remains in boot ROM state

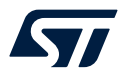

Some sections of the GUI can operate even without a connected ST-ONE board, but real time monitoring is not available.

Once the right COM port is selected, the GUI tries to communicate with the interface board microcontroller with the selected speed, see Figure 2. In case the connection is not correctly established, modify the UART speed or switch between the interface connection selected (for example, from GPIO to CC or from CC to GPIO).

#### Figure 13. Traces during GUI connection

| 15:23:36:42 | generic | HW:STM32 - HVDPS interface             |  |
|-------------|---------|----------------------------------------|--|
| 15:23:36:42 | generic | FW:3.6.14835 Date:Feb 14 2020 17:59:06 |  |
| 15:23:36:44 | generic | Requesting READY message @ 115200 bps  |  |
| 15:23:36:50 | error   | unable to find Uart Speed              |  |
| 15:26:08:64 | generic | HW:STM32 - HVDPS interface             |  |
| 15:26:08:64 | generic | FW:3.6.14835 Date:Feb 14 2020 17:59:06 |  |
| 15:26:08:65 | generic | Requesting READY message @ 115200 bps  |  |
| 15:26:08:73 | error   | unable to find Uart Speed              |  |

Note:

If the GUI does not find a SiLabs based VCP, an error message pops up.

Check in the Device Manager that the SiLabs VCP is correctly recognized. (see Figure 14).

## Figure 14. SiLabs VCP in the device manager

| 📩 Device Manager              | -                  |         | ×   |
|-------------------------------|--------------------|---------|-----|
| File Action View Help         |                    |         |     |
|                               | <b>×</b> ●         |         |     |
| V A RNSCWD0093                |                    |         |     |
| > Audio inputs and outputs    |                    |         | - 1 |
| > Computer                    |                    |         |     |
| > Disk drives                 |                    |         |     |
| > C Display adapters          |                    |         |     |
| > PVD/CD-ROM drives           |                    |         |     |
| > 🔜 Human Interface Devices   |                    |         |     |
| > TIDE ATA/ATAPI controllers  |                    |         |     |
| > III Keyboards               |                    |         |     |
| > Mice and other pointing dev | ices               |         |     |
| > Monitors                    |                    |         |     |
| > 😅 Network adapters          |                    |         |     |
| > 🏋 NI GPIB Interfaces        |                    |         |     |
| > D Other devices             |                    |         |     |
| V Dorts (COM & LPT)           |                    |         |     |
| Intel(R) Active Managem       | ent Technology - S | OL (COM | (3) |
| Silicon Labs CP210x USB       | to UART Bridge (C  | OM25)   |     |
| USB Serial Port (COM20)       | 18                 |         |     |
| USB Serial Port (COM9)        |                    |         |     |
| > 🚝 Print queues              |                    |         |     |
| > Processors                  |                    |         | - 1 |
| > By Security devices         |                    |         |     |
| > E Sensors                   |                    |         |     |
| > F Software components       |                    |         |     |
| > Software devices            |                    |         |     |
| El Cound video and name con   | trollers           |         |     |

## 2.5 Settings

57

The GUI settings are accessible by clicking the **Settings** icon.

| Figure 15. Availa                                                                                | able settings panels                                                                                        |
|--------------------------------------------------------------------------------------------------|----------------------------------------------------------------------------------------------------|
| Сома 🗸                                                                                           | 🔓 🎤 🛠 · C                                                                                                   |
| Settings                                                                                         |                                                                                                    |
| COM port (main) Paths GUI                                                                        |                                                                                                    |
| default Port COM COM4 Use current<br>□ Log UART messages on a txt file<br>UART Tx Delay (ms) 5 ÷ | ST-ONE Communication Interface<br>Direct Serial Connection<br>UART mode<br>IC mode<br>I2C address (0x) 38 🜲 |
| AutoDetect SiLabs Port                                                                           | UART Rx<->Tx swap                                                                                           |
| Settings                                                                                         | - D >                                                                                                    |
| COM port (main) Paths GUI                                                                        |                                                                                                    |
| Editor path C:\Program Files (x86)\Notepad++                                                     | \notepad++.exe                                                                                              |
| Default Flash C:\ST-ONE\GUI\ExamplePath                                                          |                                                                                                    |
| Default Param C:\ST-ONE\GUI\ExamplePath                                                          |                                                                                                    |
| Default Paran C:\ST-ONE\GUI\ExamplePath                                                          |                                                                                                    |
|                                                                                                  | Save Settings                                                                                               |

| Settings                   |          | <u>~</u> |             | > |
|----------------------------|----------|----------|-------------|---|
| COM port (main) Paths GUI  |          |          |             |   |
| Application Device         | ST-ONE ~ |          |             |   |
| VCC Voltage                | 5.2 V 🗸  |          |             |   |
| VCC polling                |          |          |             |   |
| VCC SoftStart Offtime (µs) | 300 🜩    |          |             |   |
| Check Flash Size CRC       |          |          |             |   |
|                            |          |          | Sava Sattin |   |

The Save Settings button allows to save the settings into the config.xml file, located in: ".\\xml\\config.xml", maintaining the same choices for the next time the GUI is opened.

### Table 1. GUI settings

All the options configurable through the Settings form are listed below:

| COM port (main)              |                                                                                                    |
|------------------------------|----------------------------------------------------------------------------------------------------|
| Default port COM             | The UART COM port used by default if autodetection is not enabled.                                                                                           |
| Direct serial connection     | Check this box to use the GUI without the STEVAL-PCC020V2 board (using a standard USB 2 serial cable), otherwise VCC cannot be supplied.                     |
| AutoDetect SiLabs port       | Autodetect SiLabs COM port.                                                                                                    |
| UART Tx open drain           | If checked, Tx is open drain (then a pull-up resistor is needed on the ST-ONE Rx line).                                                                      |
| Log UART messages from STNRG | Option to log the UART exchange on a file (uart_trace.txt on the GUI executable directory).                                                                  |
| Default paths                |                                                                                                    |
| Editor path                  | Default path for the text editor.                                                                                                    |
| Flash                        | Default path for the application firmware.                                                                                                    |
| Parameters                   | Default path for the flash parameters.                                                                                                    |
| Flash + parameters           | Default path for the complete file to set up both application firmware and flash parameters.                                                                 |
| GUI settings                 |                                                                                                    |
| Application device           | Select the target device (ST-ONE, ST-ONE MP or ST-ONE HP); this choice automatically configures the correct .xml files package.                              |
| VCC voltage                  | Select the VCC voltage                                                                                                    |
| VCC polling                  | Enable or disable VCC polling                                                                                                    |
| VCC SoftStart off-time       | PWM off-time used during VCC startup. The longer this value is, the smoother the VCC.<br>The default value may be fine with most of the ST-ONE applications. |
| Check flash size CRC         | Check the correctness of the CRC computed from the flash content.                                                                                            |

## 3 GUI features

57/

## 3.1 Application flash parameters editor

Figure 16. Application flash parameters editor

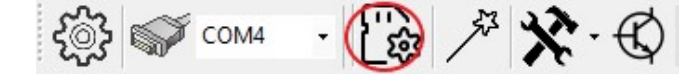

In applicative mode or rescue mode, this feature is used to update persistent application parameters:

- read and write the application flash parameters
- store and recall the parameters to disk
- edit the parameters in a convenient way.

There are various sections for the parameters:

- App setup: defines the behavior of the application boot
- App code parameters: configures traces, default voltage settings, and protection
- USB PD: related to USB PD compliance and parameters as per specification
- Power: firmware parameters of the power section.

The parameters description is outside the scope of this document, and they are subject to change with the application firmware evolution, so a dedicated document is available. ST-ONE

| Figure 17. | Application | flash | parameters | editor | window |
|------------|-------------|-------|------------|--------|--------|
|------------|-------------|-------|------------|--------|--------|

| ata read from Target                                  |              |                 |                       |          |          |            |  |  |  |
|-------------------------------------------------------|--------------|-----------------|-----------------------|----------|----------|------------|--|--|--|
| ppSetup AppCodeParameter                              | USB PD       | Power           |                       |          |          |            |  |  |  |
| CONFIG section a<br>Show All parameters<br>Parameters | address=0    | ×0001F800       |                       |          |          |            |  |  |  |
| Name                                                  | offset       | RawValue        | Value                 |          |          |            |  |  |  |
| BCMode                                                | 0            | 0xFD02          | BMC2                  |          |          |            |  |  |  |
| USART_enable                                          | 4            | 0xFE01          | see details           |          |          |            |  |  |  |
| Internal PULL-UP on GPIOX                             | 6            | 0xFFFF          | see details           |          |          |            |  |  |  |
| ACP_protection                                        | 8            | 0x0000          | No pages protect      |          |          |            |  |  |  |
| APPL_SETUP                                            | 16           | 0xFB04          | USBPD                 |          |          |            |  |  |  |
| PWD_SETUP                                             | 18           | 0xFE01          | Immediate             |          |          |            |  |  |  |
| Vout default                                          | 24           | 0xEC771388      | 5000 mV               |          |          |            |  |  |  |
| lout default                                          | 28           | 0xF1590EA6      | 3750 mA               |          |          |            |  |  |  |
| APP_ExT                                               | 32           | 0xFF00          | Themistor not us      |          |          |            |  |  |  |
| APP_MV_Add2_Init                                      | 36           | 0x7A85          | see details           |          |          |            |  |  |  |
| BCMode                                                |              |                 |                       |          |          |            |  |  |  |
| BootMode : BMC1=Jump to Apr                           | olication if | present ; BMC2= | Power from 2nd(no iur | mp); BCM | 3=BCM1+S | VC enabled |  |  |  |

Note:

- In order to Read or Write parameters, the ST-ONE chip must be supplied (otherwise an error message pops up)
- It is also possible to update the flash parameters in application mode but this is not recommended, furthermore, some parameters might not be taken into account before reset.

## 3.2 Setup board – wizard

This module has been designed to guide the user during the first approach to the board's electrical components and ST-ONE behavior.

It is required to fill the first table, Figure 18, with the theoretical desired values of the application under analysis; a brief description of each parameter is reported inside the *Info Box*. If the inserted value exceeds the range an error message is reported. The inserted values are automatically implemented in the mathematical model after the *start* button is pressed. If values are not consistent with each other (for example, a minimum greater than a maximum), an error box is displayed.

Note: No further modifications of these parameters are considered after the simulation steps have started. In order to make changes effective, a new simulation has to be performed by pressing the start button again.

|          |       | Power s | ection | des | gn                                              |
|----------|-------|---------|--------|-----|-------------------------------------------------|
| Name     | Value | Range   | Unit   | ^   | la cida a fala de lla cida a castina a de ancia |
| Vin_Min  | 90    | 40-400  | V      |     | electrical components of the board will b       |
| Vin_Max  | 265   | 40-400  | V      |     | determined step by step, starting from the      |
| Vin_low  | 115   | 40-400  | V      |     | fundamental quantities within the table         |
| Vin_high | 230   | 40-400  | V      |     | beside.                                         |
| lout_Max | 3     | 1-10    | Α      |     | please modify                                   |
| Vsurge   | 300   | 40-400  | V      |     | piecee meany.                                   |
| Pout_Max | 65    | 20-200  | W      |     |                                                 |
| Vout Min | 5     | 3-50    | V      | ~   | 01-1                                            |

#### Figure 18. Power section design table

### 3.2.1 Bulk capacitor

This tab allows to compute the valley voltage and to obtain the capacitor's behavior curves, selecting:

- The mains frequency, choosing between 50 Hz or 60 Hz basing the application
- The bulk capacitor (capacitance and tolerance)
- The maximum output power (the default value is imported from the power section design table, but the value can be modified to analyze changes in the graph).

#### Press Compute to obtain the results.

The valley voltage box assumes a red background color if the result cannot be accepted, otherwise a green background confirms that the choice is correct.

In order to create a readable chart, <u>current values have been modified</u> before plotting with a stretching factor (\*20) and an offset (+ 20). Thus, the values reported on the Y axis have to be considered valid for voltages only. All the raw results for both voltages and currents, to perform a partial plotting, are contained inside \output\ST-ONE\_CapResults.txt.

#### Figure 19. Capacitor computations form

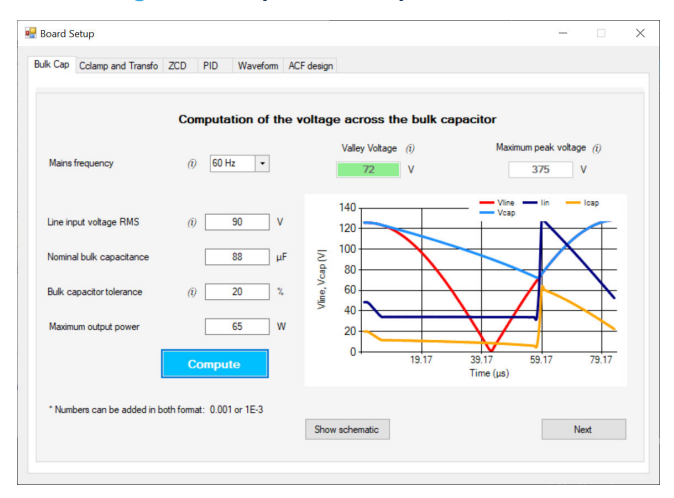

### 3.2.2 Clamping capacitor and transformer

This tab allows to compute fundamental quantities related to the transformer. The mains voltage and the output voltage may be defined directly inserting the value with the correspondent box or selecting an operating condition among the choices in the ComboBox.

| Cap Cclamp and Transfo ZCD PID Waveform ACF | design                               |      |     |
|---------------------------------------------|--------------------------------------|------|-----|
| Clamping capacit                            | or and transformer design            |      |     |
| Operating condition Max Vine - Max Vout     |                                      |      |     |
| Line Voltage 230 V                          | Transformer turns ratio              | 6    |     |
| Output voltage 20 V                         | Switching node parasitic capacitance | 0.1  | nF  |
| DIRECT COMPUTATION                          |                                      |      |     |
| Primary inductance (i) 140 µH               | Tbump                                | 506  | ns  |
|                                             | Switching frequency                  | 297  | kHz |
| Leakage inductance (i) 3 µH                 | Suggested clamp capacitance          | 8.63 | nF  |
| REVERSE COMPUTATION                         | Clamp capacitance                    |      | nF  |
| Switching frequency (Max) kHz               | Primary inductance                   |      | μΗ  |
| Lp / Lk (i) %                               | Leakage inductance                   |      | μН  |
|                                             | Tbump                                |      | ns  |
| Compute                                     |                                      | Next |     |

#### Figure 20. Clamping capacitor and transformer design form

The user can choose a direct or a reverse approach through the CheckBox, depending on which parameters are essential. The direct one starts from the primary and leakage inductances to obtain the switching frequency. On the contrary, the reverse approach computes the leakage and the primary inductances and from the primary-leakage ratio and the switching frequency.

Press Compute to obtain the results.

For both cases, the width of the bump and the clamping capacitance are calculated.

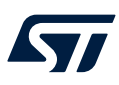

### 3.2.3 Zero current detector

This tab allows to compute the zero current detection (ZCD) advance time.

Basing on the value suggested by the previous tab, a clamping capacitance has to be selected, satisfying the constraints on Tbump: it has to be kept between a range of (12-18) % of the switching period. If this requirement is not satisfied an error box is shown when the *next* button is pressed.

Press Compute to obtain the results.

| Figure | 21. | ZCD | design | form |
|--------|-----|-----|--------|------|
|        |     |     |        |      |

| 💀 Board Setup                                                | -   |   | × |
|--------------------------------------------------------------|-----|---|---|
| Bulk Cap Colamp and Transfo ZCD PID Waveform ACF design      |     |   |   |
| Advanced ZCD network design                                  |     |   |   |
| Suggested ZCD advance time<br>Selected Colamp 8.63 nF 397 ns |     |   |   |
| Rds_on_SR (i) 15 mΩ Suggested R_ZCD                          |     |   |   |
| 235 Ω<br>R_ZCDpu 100 kΩ<br>Updated Tbump                     |     |   |   |
| Low mains voltage 115 V (i) 505 ns                           |     |   |   |
| Compute                                                      | Nex | t |   |
|                                                              |     |   |   |

## 3.2.4 Loop

This tab allows to compute the loop gains at constant current and constant voltage, starting from the fundamental loop parameters.

Press Compute to obtain the results.

Figure 22. Loop parameters design form

| Board Setu | up                   | 700 | PID |       |            |                   |     | -    | > |
|------------|----------------------|-----|-----|-------|------------|-------------------|-----|------|---|
| вик Сар С  | clamp and Transfo    | 200 | rio | Com   | ALF design |                   |     |      |   |
|            |                      |     |     | Com   |            | loop gains        |     |      |   |
| P-C        | Compensation CV      |     |     |       | 2742 Hz    |                   |     |      |   |
| I-C        | Compensation CV      |     |     |       | 53 Hz      |                   |     |      |   |
| I-Ci       | ompensation CC       |     |     |       | 3839 Hz    | Proportional gain | 206 |      |   |
| Mir        | nimum output voltage | •   |     |       | 5 V        | Integral CV/ gain | 2   |      |   |
| Ou         | tput capacitance     |     |     |       | 700 µF     | integral C v gain | 2   |      |   |
| Rs         | sns_lout secondary   |     |     |       | 5 mΩ       | Integral CC gain  | 21  |      |   |
| Rs         | sns_lout primary     |     |     |       | 155 mΩ     |                   |     |      |   |
| Vf         | fsr Max              |     |     | (i)   | 24 V       |                   |     |      |   |
|            |                      |     |     | Сотри | ite        |                   |     |      |   |
|            |                      |     |     |       |            |                   |     | Next |   |
|            |                      |     |     |       |            |                   |     |      |   |

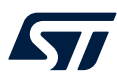

### 3.2.5 Waveforms

This tab allows to generate the waveforms representing the device's behavior. When pressing the *Compute* button, all the simulation results are saved on a file *GeneralWave\_wizard\_x\_.txt* and summarized inside the table. The second column of the table is based on the current-voltage conditions specified within the boxes. From the third to the last column simulation results on the four fundamental corners are reported, respectively:

- Maximum line voltage, maximum output voltage
- Minimum line voltage, maximum output voltage
- Maximum line voltage, minimum output voltage
- Minimum line voltage, minimum output voltage

Press *Compute* to obtain the results. The *expand chart* button shows a larger version of the computed graph. The data represented within the chart are the ones related to the *Actual* conditions. In order to update the graph starting from the new conditions, press again *Compute*, then *Expand Chart*.

| oard Setup                      |                    |          |                             | -       |     | 3 |
|---------------------------------|--------------------|----------|-----------------------------|---------|-----|---|
| k Cap Cclamp and Transfo ZCD    | PID Waveform       | ACF de   | esign                       |         |     |   |
| Ch                              | art simulations    | of the   | e device's electrical behav | vior    |     |   |
| Parameters                      | Actual<br>(230-20) | ^        |                             |         |     |   |
| Switching time (us)             | 3.19               |          |                             |         |     |   |
| Max primary side FET stress (V) | 476                |          | Operating condition         | ×       | -   |   |
| High side FET peak voltage (V)  | 474                |          |                             |         |     |   |
| Low side FET peak voltage (V)   | 474                |          |                             |         |     |   |
| Primary side RMS current (A)    | 0.789              |          | Line Voltage                | 230     | v   |   |
| High side RMS current (A)       | 0.639              |          | O david uniteres            | 20      |     |   |
| <                               |                    | >        | Output voltage              | 20      |     |   |
| 1000                            |                    |          | Application current         | 3       | A   |   |
| - 800                           |                    | n<br>ec  | Selected ZCD advance time   | 397     |     |   |
| 2 600                           |                    | uri<br>n | Selected 200 davance ame    | 557     | 110 |   |
|                                 |                    |          |                             | Compute |     |   |
|                                 |                    |          |                             | compute |     |   |
| -200 0.49 1.49                  | 2.49               |          |                             |         |     |   |
| 0.99 1.99                       | 2.99 Emped (       | The set  |                             | Neut    |     |   |

#### 3.2.6 ACF design

This form exploits a recap of the design parameters selected or obtained through previous computations. When *Calculate Flash parameters* is pressed, the power parameters section of the application flash form is updated with the new values.

#### Figure 24. Active clamp flyback design recap

| c | Chart simulations of t   | he device'      | s electrical | behavior |  |  |
|---|--------------------------|-----------------|--------------|----------|--|--|
|   | RealName                 | Value           | Unit         | ^        |  |  |
|   | Line input RMS voltage   | 230             | V            |          |  |  |
|   | Valley Voltage           | 72              | V            |          |  |  |
|   | Vin_low                  | 115             | V            |          |  |  |
|   | lout_Max                 | 10              | A            |          |  |  |
|   | Vin_high                 | 230             | V            | 8        |  |  |
|   | Vout_Max                 | 20              | V            |          |  |  |
|   | Pout_Max                 | 65              | W            |          |  |  |
|   | lsec                     | 4.073           | A            |          |  |  |
|   | lprimary                 | 0.789           | A            |          |  |  |
|   | Cout                     | 700             | uF           |          |  |  |
|   | Nominal bulk capacitance | 88              | uF           |          |  |  |
|   | Bulk capacitor tolerance | 20              | %            | ~        |  |  |
|   | L                        |                 |              |          |  |  |
|   |                          |                 |              |          |  |  |
|   | Calcul                   | late Each naram | eters        |          |  |  |

Note: In order to be effective, the application flash update has to be saved before closing the form.

## 3.3 Firmware update

7/

#### Figure 25. Firmware update menu and window

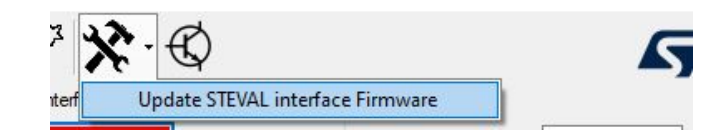

The onboard STM32 firmware can also be updated from the GUI; the last firmware version associated with the GUI is always provided inside the GUI delivery. When the GUI boots, it tries to locate the interface board and then identifies the firmware version: if too old, to obtain a correct setup an update is required.

#### Figure 26. Firmware update confirmation window

| STM32 FW Update                                                | $\times$ |
|----------------------------------------------------------------|----------|
| Are you sure you want to update the Interface Board Firmware ? |          |
| Yes No                                                         |          |

- If the embedded firmware version is later than or equal to the v. 2.4, **the process is automatic**, no user action (for example, jumper connection) is required.
- On the other hand, if the embedded firmware has been corrupted or there is no firmware at all, it is necessary to connect a jumper on J2 and hit the Reset button (user has to follow up instructions).
- Once the firmware has been updated, the GUI reboots the board and the new firmware can be used.

## **Revision history**

## Table 2. Document revision history

| Date        | Version | Changes                             |
|-------------|---------|-------------------------------------|
| 28-Jun-2023 | 1       | Initial release.                    |
| 16-Sep-2024 | 2       | Changed title; updated Section 2.5. |

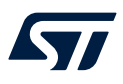

## Contents

| 1    | GUI              | installa                                        | ition                              | 2  |  |  |
|------|------------------|-------------------------------------------------|------------------------------------|----|--|--|
| 2    | GUI introduction |                                                 |                                    |    |  |  |
|      | 2.1              | GUI fe                                          | atures                             |    |  |  |
|      | 2.2              | GUI startup screen                              |                                    |    |  |  |
|      | 2.3              | Connection management                           |                                    |    |  |  |
|      | 2.4              | Establishing the communication link, boot modes |                                    |    |  |  |
|      | 2.5              | Settings                                        |                                    |    |  |  |
| 3    | GUI features     |                                                 |                                    |    |  |  |
|      | 3.1              | Applic                                          | ation flash parameters editor      |    |  |  |
|      | 3.2              | 2 Setup board – wizard                          |                                    |    |  |  |
|      |                  | 3.2.1                                           | Bulk capacitor                     |    |  |  |
|      |                  | 3.2.2                                           | Clamping capacitor and transformer | 13 |  |  |
|      |                  | 3.2.3                                           | Zero current detector              |    |  |  |
|      |                  | 3.2.4                                           | Loop                               |    |  |  |
|      |                  | 3.2.5                                           | Waveforms                          |    |  |  |
|      |                  | 3.2.6                                           | ACF design                         | 15 |  |  |
|      | 3.3              | Firmw                                           | are update                         |    |  |  |
| Rev  | ision            | history                                         | ,                                  |    |  |  |
| List | of tal           | oles                                            |                                    |    |  |  |
| List | of fig           | ures                                            |                                    |    |  |  |

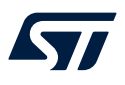

## List of tables

| Table 1. | GUI settings              | 10 |
|----------|---------------------------|----|
| Table 2. | Document revision history | 17 |

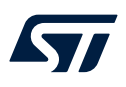

# List of figures

| Figure 1.  | ST-ONE GUI main form                                | 1 |
|------------|-----------------------------------------------------|---|
| Figure 2.  | ST-ONE installer – welcome page.                    | 2 |
| Figure 3.  | ST-ONE installer – license agreement                | 2 |
| Figure 4.  | ST-ONE installer – path selection                   | 3 |
| Figure 5.  | ST-ONE GUI startup screen                           | 4 |
| Figure 6.  | Configuration 1                                     | 5 |
| Figure 7.  | Configuration 2                                     | 5 |
| Figure 8.  | Successful communication with ST-ONE                | 6 |
| Figure 9.  | VCC generation forbidden                            | 6 |
| Figure 10. | Rescue mode boot: the MCU remains in boot ROM state | 7 |
| Figure 11. | COM port selection                                  | 7 |
| Figure 12. | COM port open and close                             | 7 |
| Figure 13. | Traces during GUI connection                        | 8 |
| Figure 14. | SiLabs VCP in the device manager                    | 8 |
| Figure 15. | Available settings panels                           | 9 |
| Figure 16. | Application flash parameters editor                 | 1 |
| Figure 17. | Application flash parameters editor window 1        | 1 |
| Figure 18. | Power section design table                          | 2 |
| Figure 19. | Capacitor computations form                         | 3 |
| Figure 20. | Clamping capacitor and transformer design form      | 3 |
| Figure 21. | ZCD design form                                     | 4 |
| Figure 22. | Loop parameters design form                         | 4 |
| Figure 23. | Waveform parameters simulation form                 | 5 |
| Figure 24. | Active clamp flyback design recap                   | 5 |
| Figure 25. | Firmware update menu and window 1                   | 6 |
| Figure 26. | Firmware update confirmation window                 | 6 |

#### IMPORTANT NOTICE - READ CAREFULLY

STMicroelectronics NV and its subsidiaries ("ST") reserve the right to make changes, corrections, enhancements, modifications, and improvements to ST products and/or to this document at any time without notice. Purchasers should obtain the latest relevant information on ST products before placing orders. ST products are sold pursuant to ST's terms and conditions of sale in place at the time of order acknowledgment.

Purchasers are solely responsible for the choice, selection, and use of ST products and ST assumes no liability for application assistance or the design of purchasers' products.

No license, express or implied, to any intellectual property right is granted by ST herein.

Resale of ST products with provisions different from the information set forth herein shall void any warranty granted by ST for such product.

ST and the ST logo are trademarks of ST. For additional information about ST trademarks, refer to www.st.com/trademarks. All other product or service names are the property of their respective owners.

Information in this document supersedes and replaces information previously supplied in any prior versions of this document.

© 2024 STMicroelectronics – All rights reserved